Кратко ръководство за създаване на автоматизирани тестове със Selenium WebDriver, Eclipse, Java и TestNG

Това е кратко ръководство, което описва стъпките за създаване на примерни автоматизирани тестове с Selenium WebDriver, Eclipse, Java и TestNG, които бяха показани по време на бързото демо на 14 януари. Избрали сме да използваме сайта sinoptik.bg

За да можем да продължим напред трябва да имате инсталирани Java и Eclipse. Не би трябвало да има проблем от версиите, които ще се използват. Ние сме използвали последните актуални.

Също така ни трябват и Selenium и TestNG. За Selenium трябва да си свалите selenium-java пакет, което може да стане от тук - <u>http://selenium-release.storage.googleapis.com/2.48/selenium-java-</u>2.48.2.zip, като е необходимо само да си го разархивирате някъде.

Ha download страницата на TestNG е описано как да си инсталираме приставката(plugin) за Eclipse - <u>http://testng.org/doc/download.html</u>

Следващата стъпка е да си направим в Eclipse нов Java проект. Ние сме избрали името sinoptik.bg. Тук много важно е при създаването на проекта да добавим необходимите библиотеки. На Зтия таб на екрана Libraries избираме Add External JARs и добавяме 2та јаг файла от директорията на Selenium и всички јаг файлове от поддиректорията libs.

| 🖨 Java - Eclipse                                        |                                                                                   |                                             |                                                       |                                   |                     |           |                    |             |                           | - a ×                       |
|---------------------------------------------------------|-----------------------------------------------------------------------------------|---------------------------------------------|-------------------------------------------------------|-----------------------------------|---------------------|-----------|--------------------|-------------|---------------------------|-----------------------------|
| File Edit Source Refactor Navigate Search Project Run W | rindow Help<br>▼ 02. ▼ #2. 07. ▼ 09. 00                                           | New Java Project                            |                                                       | - 0 X                             |                     |           |                    |             | Quick Acces               | s                           |
| Package Explorer X     B S     So                       |                                                                                   | Java Settings                               | inar                                                  |                                   |                     |           |                    | Task List 🕺 |                           |                             |
| , molennañ                                              |                                                                                   | Derine the Java Duild Setti                 | ings.                                                 |                                   |                     |           |                    | ind         | Q I All I Acti            | vate                        |
|                                                         |                                                                                   | Source Project<br>JARs and class folders or | ts A Libraries O Order and Expor<br>n the build path: |                                   |                     |           |                    |             |                           |                             |
|                                                         |                                                                                   | > 🛋 JRE System Libra                        | ary [JavaSE-1.8]                                      | Add JARs                          |                     |           |                    |             |                           |                             |
|                                                         |                                                                                   |                                             |                                                       | Add Egternal JARs<br>Add Variable |                     |           |                    |             |                           |                             |
|                                                         |                                                                                   | JAR Selection                               | 1                                                     |                                   |                     |           |                    | ×           | 1                         |                             |
|                                                         |                                                                                   | ← → × † <mark> </mark> > te                 | ddy > workspace > selenium-2.48.2                     | >                                 |                     | v ð Sear  | ch selenium-2.48.2 | Q           | /lyn                      | 22                          |
|                                                         |                                                                                   | Organise  New fold                          | Name                                                  | Date modified                     | Type                | Size      | 111 •              | ••••        | our task and ALM tools of | <u>create</u> a local task. |
|                                                         |                                                                                   | Desktop *                                   | libs                                                  | 10/9/2015 1:59 PM                 | File folder         | 1.034.1/0 |                    |             | vailable.                 |                             |
|                                                         |                                                                                   | Downloads * Documents *                     | selenium-java-2.48.2-srcs.jar                         | 10/9/2015 1:59 PM                 | Executable Jar File | 666 KB    |                    |             |                           |                             |
|                                                         |                                                                                   | E Pictures 🖈                                |                                                       |                                   |                     |           |                    |             |                           |                             |
|                                                         |                                                                                   | a OneDrive                                  |                                                       |                                   |                     |           |                    |             |                           |                             |
|                                                         |                                                                                   | This PC     Deskton                         |                                                       |                                   |                     |           |                    |             |                           |                             |
|                                                         |                                                                                   | Documents                                   |                                                       |                                   |                     |           |                    |             |                           |                             |
|                                                         |                                                                                   | Downloads Music                             |                                                       |                                   |                     |           |                    |             |                           |                             |
|                                                         | Problems @ Javadoc 😥 Declaration 📮 Consol<br>No consoles to display at this time. | Fictures                                    |                                                       |                                   |                     |           |                    |             |                           | d Q • 📑 • " 🗆               |
|                                                         |                                                                                   | File n                                      | name: "selenium-java-2.48.2-srcs.jar" "               | selenium-java-2.48.2.jar"         |                     | √ *ja     | r;*.zip            | ~           |                           |                             |
|                                                         |                                                                                   |                                             |                                                       |                                   |                     |           | Open               | Cancel      | 4                         |                             |
|                                                         |                                                                                   |                                             |                                                       |                                   |                     |           |                    |             |                           |                             |
|                                                         |                                                                                   |                                             |                                                       |                                   |                     |           |                    |             |                           |                             |
|                                                         |                                                                                   |                                             |                                                       |                                   |                     |           |                    |             |                           |                             |
|                                                         |                                                                                   |                                             |                                                       |                                   |                     |           |                    |             |                           |                             |
|                                                         |                                                                                   |                                             |                                                       |                                   |                     |           |                    |             |                           |                             |
| Screenshots 📁 🗐 Java - Eclipse                          | 💮 untitled - Atom                                                                 |                                             |                                                       |                                   |                     |           |                    |             | 🛛 📾 🖾                     | 10:17 PM                    |

| I tockspt Expere       I avan Sattings         Define the Join Build settings:       Image: Image: Ima                                                                                                    | Aver Schlings      Defen the Lota build settings.      Defen the Lota build settings.      Defen                                                                                                    | I accept loperr 21       Image loperr 21       Image loperr 21       <                                                                                                    | Package Explorer      II | Java Settings<br>Define the Java build se |                                         |                                      |                          |                 |      | -            |                             |                     |
|----------------------------------------------------------------------------------------------------|----------------------------------------------------------------------------------------------------|----------------------------------------------------------------------------------------------------|--------------------------|-------------------------------------------|-----------------------------------------|--------------------------------------|--------------------------|-----------------|------|--------------|-----------------------------|---------------------|
| > Øf stopskåg Offere the Java Sudd settings: If offere the Java Sudd settings: If offere the Ja                                                                                                    | Define the tave boald settings:       Image: State of the target is the later in the boald settings:       Image: State of the target is the later in the boald settings:         MAR and class fields on the boald settings:       Image: State of the target is the later in the boald settings:       Add JAR         MAR and class fields on the boald settings:       Image: State of the target is the later in the boald settings:       Add JAR         MAR and class fields on the boald settings:       Add JAR       Add JAR         MAR and class fields on the boald settings:       Add JAR         MAR and class fields on the boald settings:       Add JAR         MAR and class fields on the boald settings:       Add JAR         MAR and class field on the boald setting:       Add JAR         MAR Section       Image: memory field of the target on the boald setting:       Image: memory field of the target on the boald setting:         Mark Section       Image: memory field of the target on the boald setting:       Image: memory field of the target on the boald setting:         Mark Sections       Image: memory field of the target on the boald setting:       Image: memory field of the target on the boald setting:       Image: memory field of the target on the boald setting:         Mark Sections       Image: memory field of the target on target on target on target on target on target on target on target on target on target on target on target on target on target on target on target on target on target on target on t                                                                                                    | > @ soopskåg          > @ soopskåg       Defen bla Jva sudd settings:       Image: Image: Image                                           | > 🥔 sinoptik.bg          | Define the Java build se                  |                                         |                                      |                          |                 |      | Task List 23 |                             | -                   |
| Source:       Projects:       Al. Lhoring:       Other and lapos:         MAR: and class feders on the build puts:       And game.         Mar: and class feders on the build puts:       And game.         Mar: and class feders on the build puts:       And game.         Mar: and class feders on the build puts:       And game.         Mar: and class feders on the build puts:       And game.         Mar: and class feders on the build puts:       And game.         Mar: and class feders on the build puts:       And game.         Mar: and class feders on the build puts:       And game.         Mar: and start feders on the build puts:       And game.         Mar: and start feders on the build puts:       And game.         Mar: and start feders on the build puts:       And game.         Mar: and puts:       None         Openies:       None folder         Mar: and puts:       None folder         Mar: and puts:       None folder         Mar: and puts:       None folder         Mar: and puts:       None folder         Mar: and puts:       None folder         Mar: and puts:       None folder         Mar: and puts:       None folder         Mar: and puts:       None folder         Mar: and puts:       None folder                                                                                                    | Posters      Posters     Posters     Poster     Posters     Posters     Posters     Posters     Posters     P                                                                                                    | Image: Image:                           |                          |                                           | ettings.                                | 1-17                                 |                          |                 |      |              | 0+888                       | XNES                |
| Source @ Projects @ Laborete % Order and Expent      Mit and das folder on the Using play     Source (Charristed glyweith     Add glans.     Add glans.                                                                                                    | Add Jake.      Add Jake.      You monthly add Jake.      You monthly add Jake.      You monthly add Jake.      You monthly add Jake.      You monthly add Jake.      Add Jake.      You monthly add Jake.      You monthly add                                                                                                    | Source To Project: No. Moder of Source To Source Add Justice     Source To Project: No. Moder Office and Source     Add Justice     Add Justice     Add J |                          |                                           |                                         | K                                    |                          |                 |      | Find         | Q + All + Activat           | e                   |
| Ald Jahn.<br>Add Jahn.<br>Add Jahn. | MADe and case forder on the kind park         MADe and case forder on the kind park         Made and case forder on the kind park         Made and case forder on the kind park         Made and case forder on the kind park         Made and case forder on the kind park         Made and case forder on the kind park         Made and case forder on the kind park         Made and case forder on the kind park <td< td=""><td>Mix and class folders on the load path         If and class folders on the load path         If and class folders on the load path         <t< td=""><td></td><td>C Source De Proie</td><td>ets AL Libraries</td><td></td><td></td><td></td><td></td><td></td><td></td><td></td></t<></td></td<> | Mix and class folders on the load path         If and class folders on the load path         If and class folders on the load path <t< td=""><td></td><td>C Source De Proie</td><td>ets AL Libraries</td><td></td><td></td><td></td><td></td><td></td><td></td><td></td></t<>                                                                                                    |                          | C Source De Proie                         | ets AL Libraries                        |                                      |                          |                 |      |              |                             |                     |
| Add Julia.<br>Add Julia.<br>Add Ju                             | Add Jahn.<br>Add Jahn.<br>Add Jahn.                                                                                                    | Image: Second Second Sector Second Second                           |                          | JARs and class folders                    | on the build nath:                      |                                      |                          |                 |      |              |                             |                     |
| Add Egemal AB<br>Add Egemal AB<br>Add Spendel<br>Add Spendel<br>Add Spende                                                                                                    | Proteiners      Proteiners     Proteiners     Proteiner     Proteiner     Protein                                                                                                    | Problems # Invador: Decimation (Control State) - 13/µ - 100/2015 159 PM - Executable Infin - 2016 Infin - 2016 Infin  |                          | > 📮 selenium-iav                          | +2.48.2-srcs.iar - C:\Users\teddy\work  | Add JARs.                            |                          |                 |      |              |                             |                     |
| Add Symalob.     Add Symalob.     A                                                                                                    | Men Setection     Add Youker.      Add Youker.      Youker.      Add Youker.      Add                                                                                                    | Add Symbolic      Add Symbolic      Add Sym |                          | > 🧧 selenium-javi                         | a-2.48.2.jar - C:\Users\teddy\workspace |                                      |                          |                 |      |              |                             |                     |
| Add Synable.                                                                                                    | Add Spinishe.         Image: Add Spinishe.         Image: Add Spinishe.          Image: Add Spinishe.         Image: Add Spinishe.         Image: Add Spinishe.         Image: Add Spinishe.         Image: Add Spinishe.         Image: Add Spinishe.         Image: Add Spinishe.         Image: Add Spinishe.         Image: Add Spinishe. </td <td>Add Sundar.            MAD Solection             Max Solection             Max Solection</td> <td></td> <td>&gt; 🛋 JRE System Li</td> <td>brary [JavaSE-1.8]</td> <td>Add External JAKs</td> <td></td> <td></td> <td></td> <td></td> <td></td> <td></td>                                                                                                    | Add Sundar.            MAD Solection             Max Solection             Max Solection                                                                                                    |                          | > 🛋 JRE System Li                         | brary [JavaSE-1.8]                      | Add External JAKs                    |                          |                 |      |              |                             |                     |
| Als Selection     Als Selection     Als Se                                                                                                    | Declares     Declares                                                                                                    | Proteines # Anador @ Declaration © Correct      Proteines      Proteines      Proteine      Proteines      Proteines      Proteines      Proteines      |                          |                                           |                                         | Add <u>Variable</u>                  |                          |                 |      |              |                             |                     |
| Comments of the first state in the state in the                                                                                                    | <ul> <li></li></ul>                                                                                                    | Preteres      Preteres     Preteres     |                          | <ul> <li>JAR Selection</li> </ul>         | 14-1-<br>14-1-                          |                                      |                          |                 |      | ×            |                             |                     |
| Organica *     New folder       # Ouick access     Marre       # Ouick access     Marre       Documbed *     Marre       Documbed *     Marre                                                                                                    | Organica * New Node/       Merc       Data modified       Type       The And Add Notes or grants a local task.         * Decktores       Merc       Data modified       Type       Size       Size       Size         * Decktores       Merc       Data modified       Type       Size       Siz                                                                                                    | Cognice New Vider      Cognice New Vider      Cognice New Vider |                          | ← → × ↑                                   | teddy > workspace > selenium-2.48.2     | > libs                               |                          | v Ö Search      | Bbs  | ,p           | dyn                         |                     |
| #* Oxick access     ^     Name     Date modified     Type     Soc     *       © Oxicon     *     (a) spack-mininely-64 jar     109/2015 159 PML     Executable InFile     127 GII       © Oxicon     *     (a) spack-mininely-64 jar     109/2015 159 PML     Executable InFile     127 GII       © Oxicon     *     (a) spack-mininely-64 jar     109/2015 159 PML     Executable InFile     127 GII       © Oxicon     *     (a) spack-mininely-64 jar     109/2015 159 PML     Executable InFile     127 GII       © Oxicon     (a) spack-mininely-61 jar     109/2015 159 PML     Executable InFile     127 GII       (a) commona-collection     Soc II 460     Soc II 460     Mile     Executable InFile     127 GII       (a) commona-collection     Soc II 460     Soc II 460     Soc II 460     Mile     Executable InFile     127 GII       (a) commona-collection     Soc II 460     Soc II 460     Soc II 460     Mile     Executable InFile     107 GII       (a) commona-collection     Soc II 460     Soc II 460     Soc II 460     Mile     Executable InFile     50 GII       (a) commona-collection     Soc II 460     Soc II 460     Soc II 460     III 460     III 460       (a) commona-collection     Soc II 460     Soc II 460     III 460     III 460                                                                                                    | Image: Control Control Contrel Control Control Control Control Control                                                                                                    | Postering * Jurides & Declaration Concerned     Postering * Jurides & Declaration Concerned     Postering * Jurides & Dec |                          | Organise 👻 New fo                         | lder                                    |                                      |                          |                 | 811  | · 🔟 🕜        | our task and ALM tools or g | reate a local task. |
| Descrip ≠         Description         Description <thdescription< th=""> <thdescription< th=""></thdescription<></thdescription<>                                                                                                    | Posters      Investe:     Posters     Posters     Poster     Poster     Poste                                                                                                    | Every of the consoler to display of the form.     Every of the consoler to display of the form.     Every of the form.     Every of the form.     Every of the consoler to display of the form.     Every of the form.     Every of the form.      |                          | 📌 Quick access                            | Name                                    | Date modified                        | Туре                     | Size            |      |              | ^                           | ÷ ⊽ ¤               |
| Lovensteds ≠ U (b) bb2-064/µ     Conversed > U (b) bb2-064/µ     Conversed > U (b) bb2-0                                                                                                    | <ul> <li>Postensi * Javado @ Declaration</li> <li>Commonia Daging* 12/ja*</li> <li>Commonia Daging* 12/ja*</li>             &lt;</ul>                                                                                                    | Preshem # Invade: Declaration (Control Line)     Preshem # Invade: Declaration (Control Line)     Preshem # Invade: Declaration (C |                          | 🔜 Desktop 👒                               | 🚯 apache-mime4j-0.6.jar                 | 10/9/2015 1:59 PM                    | Executable Jar File      | 337 KB          |      |              | vailable.                   |                     |
| Documents # Lighthenders-21_3# 109/2025 159 PML Executable In File 127 748     Lighthenders-21_3# 109/2025 159 PML Executable In File 127 748     Lighthenders-21_3# 109/2025 159 PML Executable In File 127 748     Lighthenders-21_3# 109/2025 159 PML Executable In File 127 748     Lighthenders-21_3# 109/2025 159 PML Executable In File 127 748     Lighthenders-21_3# 109/2025 159 PML Executable In File 127 748     Lighthenders-21_3# 109/2025 159 PML Executable In File 127 748     Lighthenders-21_3# 109/2025 159 PML Executable In File 127 748                                                                                                    |                                                                                                    | Posternal # Javados @ Declamation Concerts     Posternal # Javados @ Declamation Concerts     Posternal # Javados  |                          | 🕹 Downloads 🖋                             | 🚯 bsh-2.064jar                          | 10/9/2015 1:59 PM                    | Executable Jar File      | 276 KB          |      |              |                             |                     |
| Encluses # Licensmannancedex:10.1947 Types EncluseDate Print     Montechnicate Infine 2278.08     Licensmannancedex:10.1948 Print     Licensmannancedex:10.1948 Print     Licensmannancedx:10.1948 Print     Licensmannancedx:10.1948 Print     Licensmannancedx:10.1948                                                                                                    | Protections → Former-order: 1309 yr proceeding: 130 yr 130 yr 130                                                                                                    | Proteins     Proteins      |                          | Documents 🖋                               | glib-nodep-2.1_3.jar                    | 10/9/2015 1:59 PM                    | Executable Jar File      | 317 KB          |      |              |                             |                     |
| damyan         ///         damyan         ///         damyan         ///         damyan         ///         Minimum Contentioner 3, Size 1104 88         ///         Minimum Contentioner 3, Size 1104 88         ///         Minimum Contentioner 3, Size 1104 88         ///         Minimum Contentioner 3, Size 1104 88         ///         Minimum Contentioner 3, Size 1104 88         //iiiiiiiiiiiiiiiiiiiiiiiiiiiiiiiiiii                                                                                                    | Bendemy # Jander Deckening Common Conflictions January 1990 (1990)     Bendemy # Jander Deckening Common Conflictions January 1990 (1990)     Bendemy Hander Deckening Common Conflictions January 1990 (1990)     Bendemy Hander Deckening Common Conflictions January 1990 (1990)     Bendemy Hander Deckening Common Conflictions January 1990 (1990)     Bendemy Hander Deckening Common Conflictions January 1990 (1990)     Bendemy Hander Deckening Common Conflictions January 1990 (1990)     Bendemy Hander Deckening Common Conflictions January 1990 (1990)     Bendemy Hander Deckening Conflictions January 1990 (1990)     Bendemy Hander Deckening Conflictions January 1990 (1990)     Bendemy Hander Deckening Conflictions January 1990 (1990)     Bendemy Hander Deckening Conflictions January 1990 (1990)     Bendemy Hander Deckening Conflictions January 1990 (1990)     Bendemy Hander Deckening Conflictions January 1990 (1990)     Bendemy Hander Deckening Conflicitions January 1                                                                                                    | Image: Sec 19 4 all       Image: Sec 19 4 all       Image: Sec 19 4 all<                                                                                                    |                          | Fictures #                                | (1) commons-codec-1.10, Type:           | Executable Jar File                  | Executable Jar File      | 278 KB          |      |              |                             |                     |
| Leg commons-sec.33/m 10/202015.09/m is Set III Sec.33/m 10/202015.09/m is Set III Sec.33/m is Set III Sec.33/m is Set IIII Sec.33/m is Set III Sec.33/m is Set III Sec                                                                                                    | Condbox     Condbox                                                                                                    | Combre di generatione sectorità del per de la commone sectorità del per de la commone sectorità del per del per d |                          | damvan 🖉                                  | b commons-collections-3 Size: 3         | 16 KB<br>nodified: 10/9/2015 1:59 PM | Executable Jar File      | 562 KB          |      |              |                             |                     |
| Conceptive Landow Sector Lagor Sector Sector                                                                                                    | Molecular         Communic 2.4gr         Structure         Structure                                                                                                    | Image: State of the state of the state                            |                          |                                           | a commons-el-Lugar                      | 10/0/2015 1-50 PM                    | Executable Jar File      | 110 KB          |      |              |                             |                     |
| for commons-io-2.4 jar 10/9/2015 1:59 PM Executable Jar File 181 KB                                                                                                    | This PC                                                                                                    | The RC     Constraints     The RC     Problems     Problems     P |                          | CheDrive                                  | Commons-io-2.4.iar                      | 10/9/2015 1:59 PM                    | Executable Jar File      | 181 KB          |      |              |                             |                     |
| This PC Ide commons-tang3-3-4 ar 10/9/2015 1:59 PM Executable for File 425 KB                                                                                                    |                                                                                                    | Image: Second Second             |                          | This PC                                   | commons-lang3-3.4.jar                   | 10/9/2015 1:59 PM                    | Executable Jar File      | 425 KB          |      |              |                             |                     |
| Desktop 🗟 commons-logging-1.2.jar 10/9/2015 1:59 PM Executable Jar File 61 KB                                                                                                    |                                                                                                    | Image: Pointered on Singley at this time.       Image: capacer = 0.3 (Sign: 10.99/2015 13.99/AL Encodable for File: 2016)       Image: capacer = 0.3 (Sign: 10.99/2015 13.99/AL Encodable for File: 2016)         Image: Pointered on File: Pointered on File: Pointe                                                                       |                          | Desktop                                   | d commons-logging-1.2.jar               | 10/9/2015 1:59 PM                    | Executable Jar File      | 61 KB           |      |              |                             |                     |
| 🔂 Decuments 🏦 casparser-0.9.16 jar 10/9/2015 1:99 PM Executable Jar File 372 KB                                                                                                    |                                                                                                    | Image: Constraints <sup>1</sup> / <sub>2</sub> Downloads <sup>1</sup> / <sub>2</sub> gave 3.3 (µr <sup>1</sup> / <sub>2</sub> 109/2003 159/PM          Forculable lar File <sup>2</sup> / <sub>2</sub> 2016 E           If:         Petalemoni         If: <sup>1</sup> / <sub>2</sub> 2016 E <sup>1</sup> / <sub>2</sub> 2016 E <td< td=""><td></td><td>Documents</td><td>💰 cssparser-0.9.16.jar</td><td>10/9/2015 1:59 PM</td><td>Executable Jar File</td><td>372 KB</td><td></td><td></td><td></td><td></td></td<>                                                                                                    |                          | Documents                                 | 💰 cssparser-0.9.16.jar                  | 10/9/2015 1:59 PM                    | Executable Jar File      | 372 KB          |      |              |                             |                     |
| Downloads 🕼 gson-2.3.1.jar 10/9/2015 11:99 PM Executable Jar File 206 KB                                                                                                    | Music (b) guave-18.0 jar 109/2015 159 PM Executable for File 2,204 K8                                                                                                    | Image: Second Second             |                          | 🕹 Downloads                               | 🚮 gson-2.3.1.jar                        | 10/9/2015 1:59 PM                    | Executable Jar File      | 206 KB          |      |              |                             |                     |
| Music grava-18.0.jar 10/9/2015 1:99 PM. Executable Jar File 2,204 KB                                                                                                    | 😰 Problems   # Javadoz   🗟 Declaration 🔟 Consol 📰 Pictures   Hammer Consol-13.3 pr 109/2015 159 PM Executible for File 4403                                                                                                    | If:       Productions       If:       Productions       If:       Productions       If:       If:                                                                                                    |                          | 👌 Music                                   | 🎰 guava-18.0.jar                        | 10/9/2015 1:59 PM                    | Executable Jar File      | 2,204 KB        |      |              |                             |                     |
| Problems  Providence Declaration Concel Protection Concel Protectica Concel Protectica Concel Protecti                                                                                                    | A how the transferred three to the transferred to the transferred to t                                                                                                    | No consoles to display at this time.          Videes       videison       100 years 100 years 10                                    | Problems                 | Javadoc 🔂 Declaration 📮 Consol            | i hamcrest-core-1.3.jar                 | 10/9/2015 1:59 PM                    | Executable Jar File      | 44 KB           |      |              |                             | 1 🖾 - 🗂 - 🖤         |
| No consoles to display at this time.                                                                                                    | No consoles to display at this time.                                                                                                    | File name     regile nodep-2.[3,ja/* "commons-collections-3.21,ja/* "commons-collections-3.21,ja/*     Open                                                                                                    | No consoles to           | lisplay at this time.                     | hamcrest-library-1.3.jar                | 10/9/2015 1:59 PM                    | Executable Jar File      | 52 KB           |      |              |                             |                     |
| Lidu bendunsih - 218 jar 10/0/2015 1-48 BM Everymatule tas Ede 11813 KB                                                                                                    | Life bene binity 219 iar 10/0/2015 140 DM Everythable Iai File 11813 K9                                                                                                    | File name [rgilb-nodep-21_3 jar" (commons-collections-32.1 jar" (commons-collections-32.1 jar") (jar" some Cancel                                                                                                    |                          |                                           | Idi htmlunit-218 iar                    | 10/0/2015 1-50 PM                    | Funzistable las File     | 1 813 KR        |      |              |                             |                     |
| File name "cglib-nodep-21.3.jar" "commons-codec-1.10.jar" "commons-collections-32.1.jar" "commons-ev " "jars".zip **                                                                                                    |                                                                                                    | Open Cancel                                                                                                    |                          | Fil                                       | e name: "cglib-nodep-2.1_3.jar" "commo  | ins-codec-1.10.jar" "commons-col     | lections-3.2.1.jar" "com | mons-e · *jar;' | .zip | ~            |                             |                     |
|                                                                                                    | File name: \cglb-nodep-21.3.jar*commons-collections-32.1.jar*commons-evellections-32.1.jar*commons-ev                                                                                                    |                                                                                                    |                          |                                           |                                         |                                      |                          |                 | Open | Cancel       |                             |                     |
| sink name Uprovindeproving community construction of the second second s                                                                                                    | File name: "volikuodan.21.3 jar" "rommens-rollar.1.10 jar" "rommens-rollar.1.21 jar" "rommens-rollar.1.10 jar" "rommens-rollar.1.10 jar" "rommens-                                                                                                    | Open Cancel                                                                                                    |                          |                                           | Comme Commenter Stat. comme             | ing courter trouger commons-col      | consta-seriger com       |                 |      |              |                             |                     |
| Open Cancel                                                                                                    | File name cgilb-nodig-2:1,3,ar "commons-codec-1.10,ar" commons-collections-3.21,ar "commons-ev"                                                                                                    |                                                                                                    |                          |                                           |                                         |                                      |                          |                 |      |              |                             |                     |
| Open Cancel                                                                                                    | File name: "tgilb-node-21.3.jar" "commons-codec-1.10.jar" "commons-collections-3.2.1.jar" "commons-ev"           "jap" tap         "           Open         Cancel                                                                                                    |                                                                                                    |                          |                                           |                                         |                                      |                          |                 |      |              |                             |                     |
| Open Cancel                                                                                                    | File name <sup>*</sup> (gilb-nolep-21,3 jur' *commons-colections-3.21 jur * commons-ellections-3.21 jur * Commons-e * * *jur,*sip **<br>Open Cancel                                                                                                    |                                                                                                    |                          |                                           |                                         |                                      |                          |                 |      |              |                             |                     |

След като направим това избираме и опцията Add Library и добаваме TestNG от списъка.

| <ul> <li>Java - Eclipse</li> <li>Elle Edit Source Refactor Navionate Search Broject Run M</li> </ul> | Sodow Malo                                |                                                                                                    |                                                                                              | - 8 ×                                                                                                    |
|----------------------------------------------------------------------------------------------------|-------------------------------------------|----------------------------------------------------------------------------------------------------|----------------------------------------------------------------------------------------------|----------------------------------------------------------------------------------------------------|
|                                                                                                    | • 9. • # 6 • # 6 ~ * * • • • •            | New Java Project                                                                                                    | - 0 X                                                                                        | Quick Access                                                                                                    |
| 😫 Package Explorer 🛛 📄 😵 🐨 🗖 🗆                                                                       |                                           | Java Settings                                                                                                    |                                                                                              | <br>Task List 🛛                                                                                                    |
| > 😂 sinoptik.bg                                                                                      |                                           | Define the Java build settings.                                                                                                    |                                                                                              | 0 • 1 🗑 1 • 1 × 1 • 1 • 1                                                                                                    |
|                                                                                                    |                                           | <ul> <li>Source          Projects         M. Liberies          Note and Ease of the built payle.     </li> <li>Rapicher menneg 6.8.8.1.2. COMMENTERING/Workspectrated/<br/>Note 20.9.1.2. COMMENTERING/Workspectrated/workspectrateries         Note 20.9.1.2. COMMENTERING/Workspectrateries      </li> <li>Commons-edited/workspectrateries         Commons-edited/workspectrateries      </li> <li>Add Liberay         Seater blaves      </li> <li>Mit System blaves         Water blaves      </li> <li>Mit System blaves         User blaves      </li> </ul> | ot<br>Add JAB<br>Add Igrensi JAB<br>Add Igrensi JAB<br>Add Igrensi AB<br>Add Igrensi AB<br>X | Find       G       + All       + Activate         O Connect Mylyin       El         Connect to your task and ALM tools or coasts a local task.       El         Structure is not available.       Sp. 10 mm |
|                                                                                                    | Problems @ Javarion Declaration Deconsole |                                                                                                    |                                                                                              |                                                                                                    |
|                                                                                                    | No consoles to display at this time.      |                                                                                                    | Calif. Canad                                                                                 |                                                                                                    |
|                                                                                                    |                                           |                                                                                                    | rmm URX8                                                                                     |                                                                                                    |
| Screenshots 🚑 Java - Eclipse                                                                         | 💮 untitled - Atom                         |                                                                                                    |                                                                                              | 📿 🃾 🔛 句) 💭 ENG 10:18 PM                                                                                                    |

За да продължим трябва да си създадем и TestNG клас. Това става от File->New->Other. Избираме TestNG клас и ни се отваря нов прозорец. На следващата снимка се вижда как да го попълним.

| 🗢 Java - Eclipse                                                                                                    |                                                                                                    | - a ×                        |
|----------------------------------------------------------------------------------------------------|----------------------------------------------------------------------------------------------------|------------------------------|
| File Edit Source Refactor Navigate Search Project Run Window Help                                                                                                    |                                                                                                    |                              |
| 🗂 • 🖆 • 📓 🐘 🔪 🔌 🐐 • 💽 • 💁 🖨 🖉 • 🖉 • 🖉 • 🖉 • 🖉 •                                                                                                    | でなょう。                                                                                                    | Quick Access 🔡 🐉 Java        |
| the function of the set of the set of t | New TestNG class     Specify additional information about the test class.     Source folder: //wooptk.bg/urc:     Browne.                                                                                                    | Concect Mytyn 14             |
|                                                                                                    | Peckage name     inceptibility tetts     Browste.       Cisis name     SimoleTett     Browste.       Officer SimoleTett     Officer SimoleTett       Officer SimoleTett     Officer SimoleTett       Officer SimoleTett     Officer SimoleTett       Officer SimoleTett     Officer SimoleTett       Officer SimoleTett     Officer SimoleTett       Officer SimoleTett     Officer SimoleTett       Officer SimoleTett     Officer SimoleTett       Officer SimoleTett     Officer SimoleTett       Officer SimoleTett     Officer SimoleTett       Officer SimoleTett     Officer SimoleTett | An outline is not available. |
| 🔝 Problems 🖷 Javadoc 😣 Declaration                                                                                                    | Console                                                                                                    |                              |
| No console to display at this time.                                                                                                    |                                                                                                    |                              |
| sinoptik.bg                                                                                                    |                                                                                                    |                              |
| 뜸 📙 Screenshots 🦲 Java - Eclipse 🎡 untitled - Atom                                                                                                    |                                                                                                    | 🔀 🏣 💭 💭 ENG 1/(2/2016        |

След тази стъпка трабва да имаме подобен на следния екран

| Java - sinoptik.bg/src/sinoptik/bg/test                                                                                                    | stx/SmokeText.java - Eclipse                                                        |                                                                                                    | - a ×               |  |  |
|----------------------------------------------------------------------------------------------------|-------------------------------------------------------------------------------------|----------------------------------------------------------------------------------------------------|---------------------|--|--|
| Eile Edit Source Refactor Navigat                                                                                                    | te Search Project Run Window Help                                                   |                                                                                                    |                     |  |  |
|                                                                                                    |                                                                                     |                                                                                                    | Quick Access        |  |  |
| II Package Explore 28<br>→ Construction<br>→ Construction<br>→ Cons | <pre></pre>                                                                         | <pre>backage sinoptik.bg.tests;<br/>import org.testng.annotations.Test;<br/>import org.testng.annotations.BeforeTest;<br/>import org.testng.annotations.AfterTest;<br/>public class SmokeTest {<br/>@Test<br/>public void f() {<br/>}<br/>@BeforeTest<br/>public void beforeTest() {<br/>}<br/>@AfterTest<br/>public void afterTest() {<br/>}<br/>}</pre> |                     |  |  |
|                                                                                                    | 🔝 Problems 👻 Javadoc 😡 Declaration 🔛 Console 💷 🎼 Results of running class SmokeTest |                                                                                                    |                     |  |  |
|                                                                                                    |                                                                                     |                                                                                                    |                     |  |  |
|                                                                                                    | We                                                                                  | /ritable Smart Insert                                                                                                    | 1:1                 |  |  |
| Crease hat                                                                                                    | Screenholt and the large second half                                                |                                                                                                    | 2 te 10 du 10:20 PM |  |  |

Време е за истинската работа и да направим нашите тестове. Ще направим общо 2. Единия да отворим картата на България и оттам да изберем град и втори, в които търсим град в полето за търсене и също отваряме неговата страница с прогнози.

За да можем да стартираме Firefox чрез нашите тестове трябва да добавим необходимите библиотеки в нашия клас. Добавяме следните 2 реда на мястото в нашия клас, където се описват външните библиотеки.

import org.openqa.selenium.\*;

import org.openqa.selenium.firefox.FirefoxDriver;

След това в началото на нашия клас декларираме 2 променливи. Едната да съдържа url на тествания сайт и друга, която да съдържа нашия WebDriver, изпълняващ тестовете.

| Java - sinoptik.bg/src/sinoptik/bg/tests,<br>File Edit Source Refactor Navigate                                                                                                    | /SmokeTest.java - Eclipse<br>Search Project Run Wi | ndow Help                                                                                                    |      | - 0 ×                                                                                                    |
|----------------------------------------------------------------------------------------------------|----------------------------------------------------|----------------------------------------------------------------------------------------------------|------|----------------------------------------------------------------------------------------------------|
| 🗂 • 🔝 • 🔛 🐚                                                                                                    | 🔌 🧐 🌽 💀 🗉 🗊 🕈                                      | \$<br>↓ • O • Q • ∰ Ø • ∰ ⊕ A <sup>0</sup> • ∯ • ∯ • ↓ ↔ ↔ ↔                                                                                                    |      | Quick Access                                                                                                    |
| Package Explorer 🐰                                                                                                    | E 😫 😜 🗸 🗆 🗖                                        | 👔 *SmokeTestjava 🔯                                                                                                    |      | 🗑 Task List 🛛 🗖 🗆                                                                                                    |
| Sinoptik.bg     Construction     Construction     Sinoptik.bg     Construction     Sinoptik.bg     Sinoptik.bg |                                                    | <pre>package sinoptik.bg.tests;<br/>import org.testng.annotations.Test;<br/>import org.testng.annotations.Referencest;</pre>                                                 | ^    | ☐ • 1 1 1 1 1 1 1 1 1 1 1 1 1 1 1 1 1 1                                                                                                    |
|                                                                                                    |                                                    | <pre>import org.testing.annotations.AfterTest; import org.openqa.selenium.*; import org.openqa.selenium.firefox.FirefoxDriver;</pre>                                         | ł    |                                                                                                    |
|                                                                                                    |                                                    | <pre>public class SmokeTest {     public String url = "http://sinoptik.bg/";     public WebDriver driver = new FirefoxDriver();     @Test     public void f() {     } </pre> |      | Connect Mytyn         Image: Connect Mytyn           Connect to your task and ALM tools or crasts a local task.           Er Outine Image: Connect Mytyn and Connect Mytyn and Connect Test and Connect Mytyn and Connect Mytyn and Connec Mytyn and Connect Mytyn and Connec Mytyn and Connect |
|                                                                                                    |                                                    | <pre>@BeforeTest public void beforeTest() { } </pre>                                                                                                    | >    |                                                                                                    |
|                                                                                                    |                                                    | 🔝 Problems j 👻 Javado 🔯 Declaration 🗳 Console 🗵 👫 Results of running class SmokeTest                                                                                         |      |                                                                                                    |
|                                                                                                    |                                                    |                                                                                                    |      |                                                                                                    |
|                                                                                                    |                                                    | Writable Smart Inse                                                                                                    | rt 7 | : 50                                                                                                    |
| Screenshots                                                                                                    | Screenshots                                        | Java - sinoptik.bg/s                                                                                                    |      | 🔀 📾 💭 🕼 💭 ENG 1020 PM                                                                                                    |

Пред началото на всеки тест искаме сайтът да ни се отваря. Затова в метода beforeTest добавяме следния код

## driver.get(url);

Респективно искаме и след всеки тест да приключваме изпълнението. Това става като добавим следния код в метода afterTest.

## driver.quit();

Сега локализираме линка към картата на България и след това Варна. Кодът за тези действия е следният:

driver.findElement(By.linkText("България")).click();

driver.findElement(By.className("map-varna")).click();

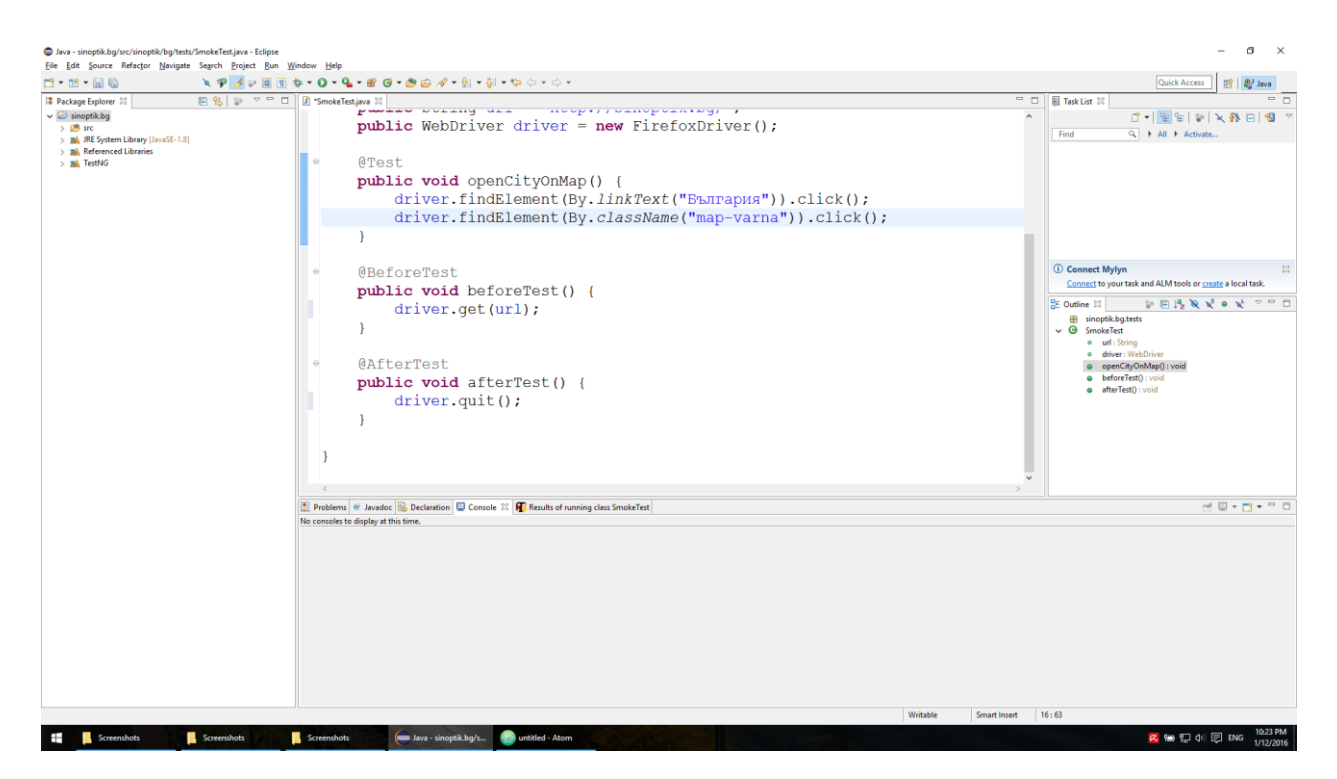

След като сме отворили страницата с прогнозата за Варна, правим две проверки – дали пише Варна на мястото, където се изписва името на населеното място и дали е показана температурата.

Проверките правим със следния код:

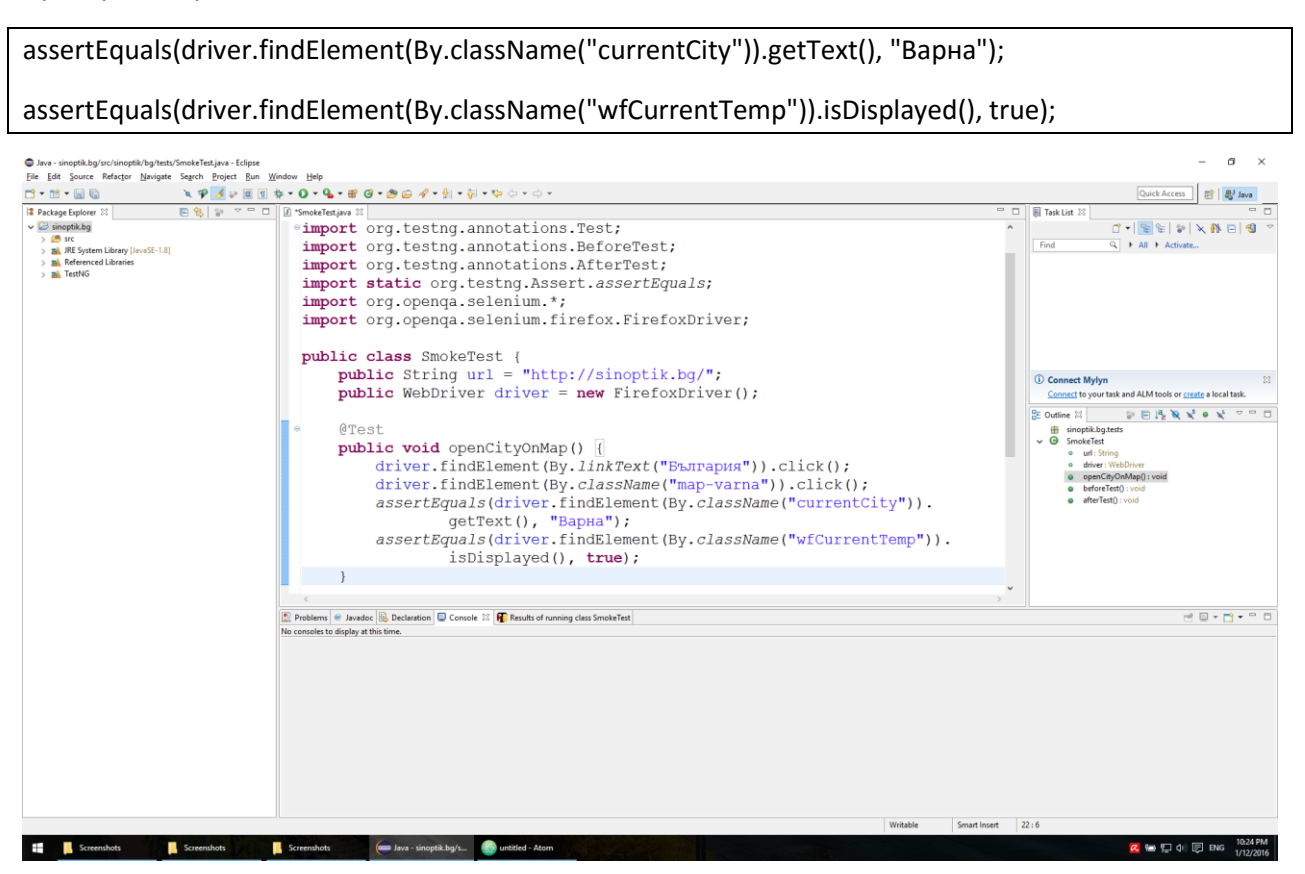

За следващия тест, проверките които правим са същите. Разликата е, че отваряме страницата с времето на населено място през функционалността за търсене на сайта, като изчакваме на се появи мястото в autocomplete списъка и кликваме върху него. За тази цел локализираме елементът от страницата за търсене и попълваме името на града, който ще търсим – Ямбол.

Тъй като е възможно да имаме проблеми с интернета трябва след въвеждането на населено място в полето за търсене да изчакаме то да се появи в списъка:

(new WebDriverWait(driver, 10)).until(ExpectedConditions. visibilityOfElementLocated(By.className("autocomplete")));

Ако не добавим този код е възможно тестът ни понякога да не минава успешно, защото няма да може да намери елементът, които очакваме – елемент с клас autocomplete.

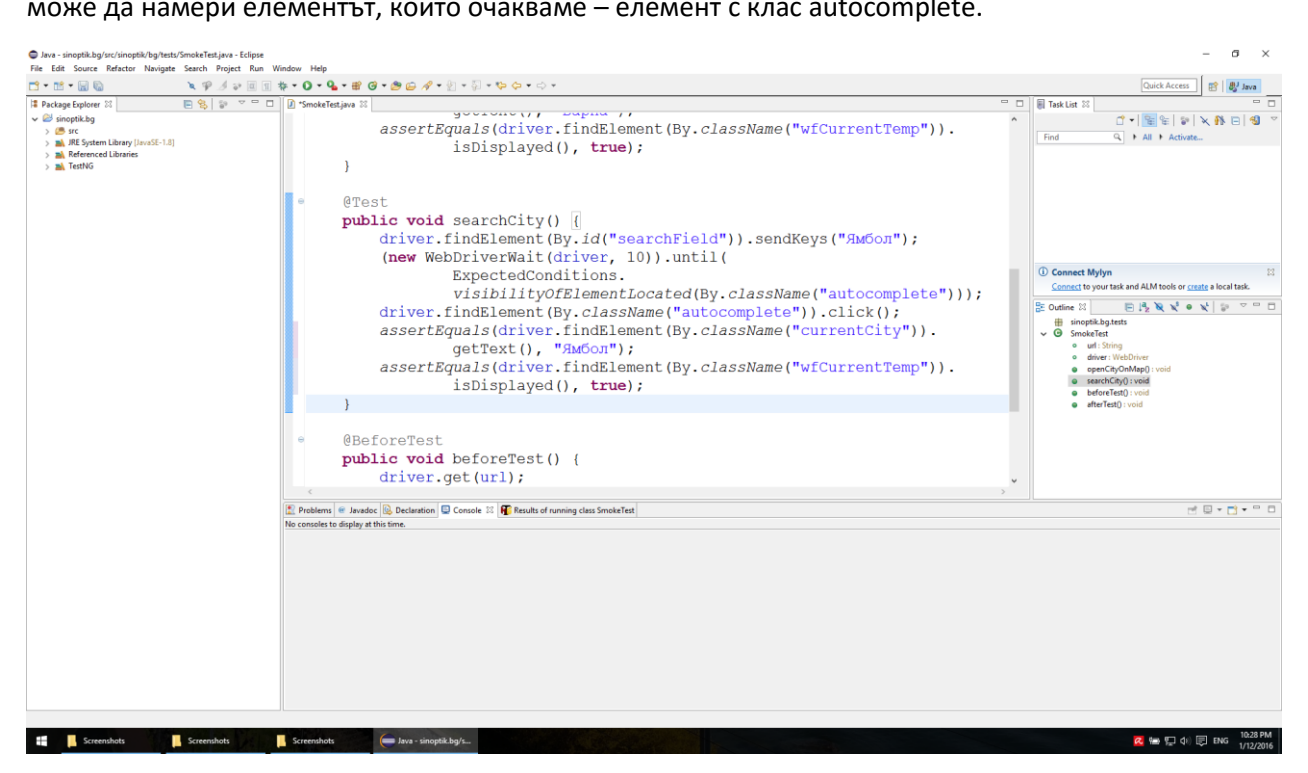